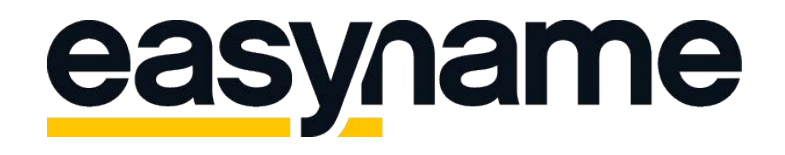

## Konfigurationsanleitung Apple iPhone Mail

Wenn du diese Anleitung befolgst, kannst du deine easyname E-Mail Postfächer anschließend mit diesem Mailclient abrufen und verwalten.

**Beachte:** Damit diese Funktionalität deines Postfachs gegeben ist, musst du ein kostenpflichtiges Hostingpaket von uns beziehen. Mit einem Gratis-Account kannst du deine E-Mails ausschließlich über unser Webmail abrufen und managen. (<u>https://webmail.easyname.com</u>)

Zunächst öffne die Einstellungen auf deinem iPhone und wähle dort **Passwörter & Accounts.** Tippe dann auf **Account hinzufügen**. Anschließend siehst du eine Auswahl mit verschiedenen Anbietern, wähle hier die letzte Möglichkeit **Andere.** Nun klicke noch auf "Mail-Account hinzufügen" um fortzufahren.

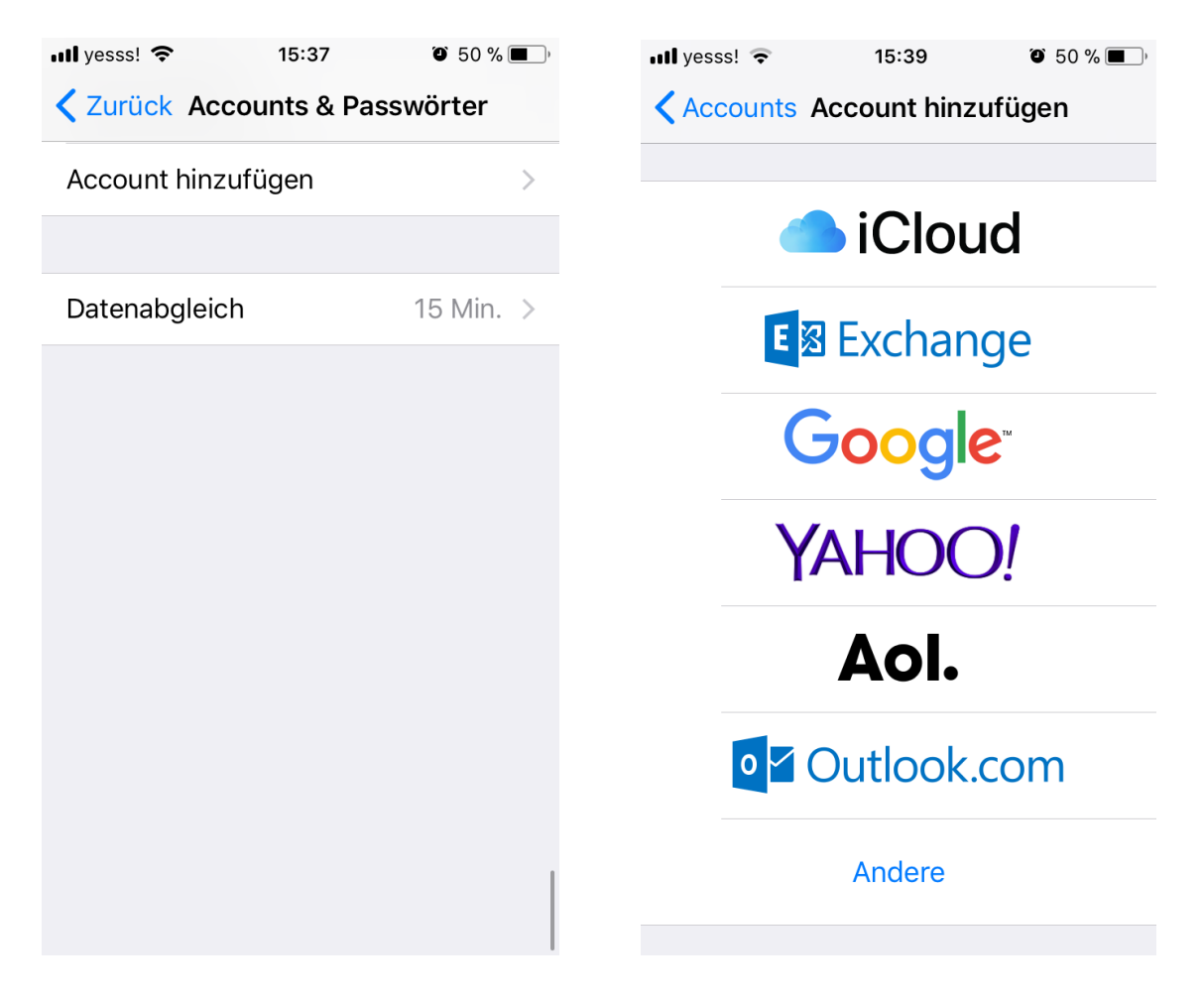

Auf dem nächsten Bildschirm fülle deine Accountdaten aus. Gib deinen Namen, E-Mailadresse und Kennwort sowie eine Beschreibung ein. Anschließend werden auch die Serveradressen abgefragt. Siehe dir dazu die folgenden Bilder an. Hier ist außerdem darauf zu achten, dass die Angabe beim Posteingangs-Server den Kontotyp bestimmt. Wähle **POP**, um alle Mails lokal auf dem iPhone herunterzuladen oder **IMAP**, damit das Postfach für mehrere Geräte synchron und alles online abgespeichert ist. Dabei ändert sich auch die Serveradresse zu **pop. bzw. imap.easyname.com.** 

| ull yesss! 중 15:51 ७ 46 % ■              | □, III yesss! 중 15:51 © 46 % ■, |
|------------------------------------------|---------------------------------|
| Abbrechen Neuer Account Weiter           | Abbrechen Neuer Account Weiter  |
| ІМАР РОР                                 | SERVER FÜR EINTREFFENDE E-MAILS |
|                                          | Hostname imap.easyname.com      |
| Name Tim Tattoo                          | Benutzername 8342mail11         |
| E-Mail tim@timtattoo.com                 |                                 |
| Beschreibung Tim's Mailaccount           | Passwort ●●●●●●●●               |
| J. J. J. J. J. J. J. J. J. J. J. J. J. J | SERVER FÜR AUSGEHENDE E-MAILS   |
| SERVER FÜR EINTREFFENDE E-MAILS          | Hostname smtp.easvname.com      |
|                                          |                                 |
|                                          | 0 1234567890                    |
| - / : ; ( ) € & @ ′                      | ″ - / : ; ( ) € & @ ″           |
| #+= . , ? ! '                            | × #+= . , ? ! ′ ×               |
| ABC Leerzeichen Return                   | ABC Leerzeichen Return          |

| ntl yesss! 🗢 | 15:51             | ۵ 46 % | •III yes | ss   | ss! 穼 |
|--------------|-------------------|--------|----------|------|-------|
| Abbrechen    | Neuer Account     | Weiter | Abbr     |      | echen |
| Dasswort     |                   |        |          |      |       |
| Fassworl     |                   |        |          | Mai  | I     |
| SERVER FÜR A | USGEHENDE E-MAILS | 3      |          | Noti | zen   |
| Hostname     | smtp.easyname     | .com   |          |      |       |
| Benutzerna   | me 8342mail11     |        |          |      |       |
| Passwort     | •••••             |        |          |      |       |
|              |                   |        |          |      |       |
| 123          | 4 5 6 7 8         | 890    |          |      |       |
| -/:          | ; ( ) € 8         | & @ "  |          |      |       |
| #+=          | , ? !             | ′ 🗵    |          |      |       |
| ABC          | Leerzeichen       | Return |          |      |       |

Wenn du fertig bis und die Einstellungen korrekt sind klicke oben rechts auf "Sichern".

Sollten Teile der Einstellungen nicht automatisch erkannt werden, kannst du zum Schluss noch auf die Schaltfläche **Erweitert** klicken, um Sicherheitseinstellungen manuell vorzunehmen.

Hier stelle bitte sicher, dass SSL aktiviert ist und der Serverport für den Eingangsserver auf 993 gesetzt wurde. Für den Postausgang verwende den Port 465. Danach kannst du die Einstellungen durch Klick auf **Erneut testen** nochmals testen und wenn der Test erfolgreich verläuft, kannst du dein Postfach künftig mit der iPhone Mail App abrufen und managen.

Vielen Dank, dass du dich für uns als deinen Domain- und Hostingpartner entschieden hast und viel Erfolg mit deinem Webauftritt.

Dein easyname Support Team